# วิธีลบ CA ออกจากเครื่อง

1. เปิด Browser Chrome แล้วไปที่คลิ๊กที่ จุด 3 จุด มุมขวาบน

Ø 🗖

87°F Partly sunny ใหม่! เล่น

เฉมขือถือออด

📄 🙃 💼

0

เพีซีได้แล้ววับ

📼 🖬

へ 🥶 🗤 🖓 🗘 3:45 PM 🕜

Play บบเครื่อ

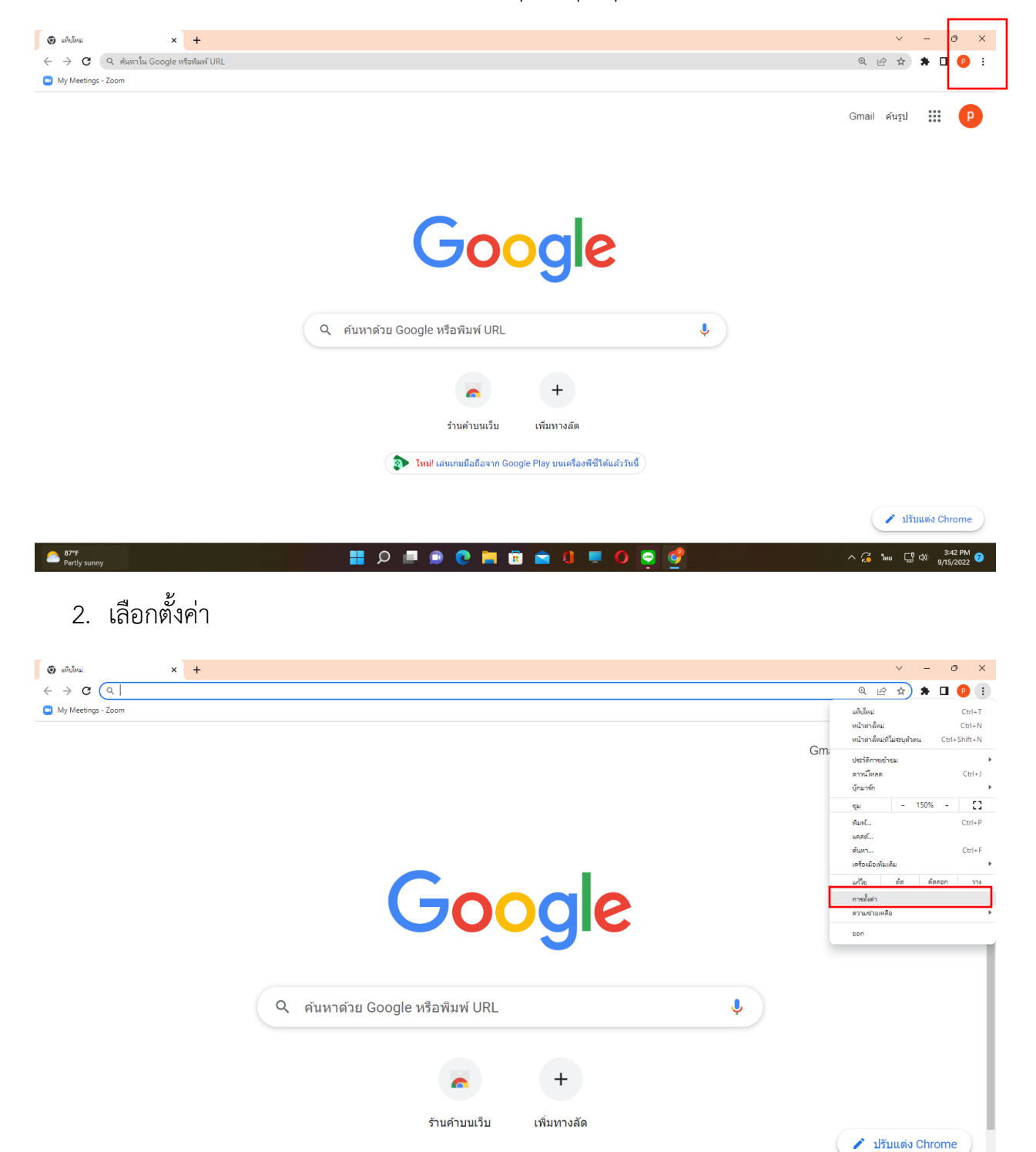

### 3. เลือกความเป็นส่วนตัวและความปลอดภัย

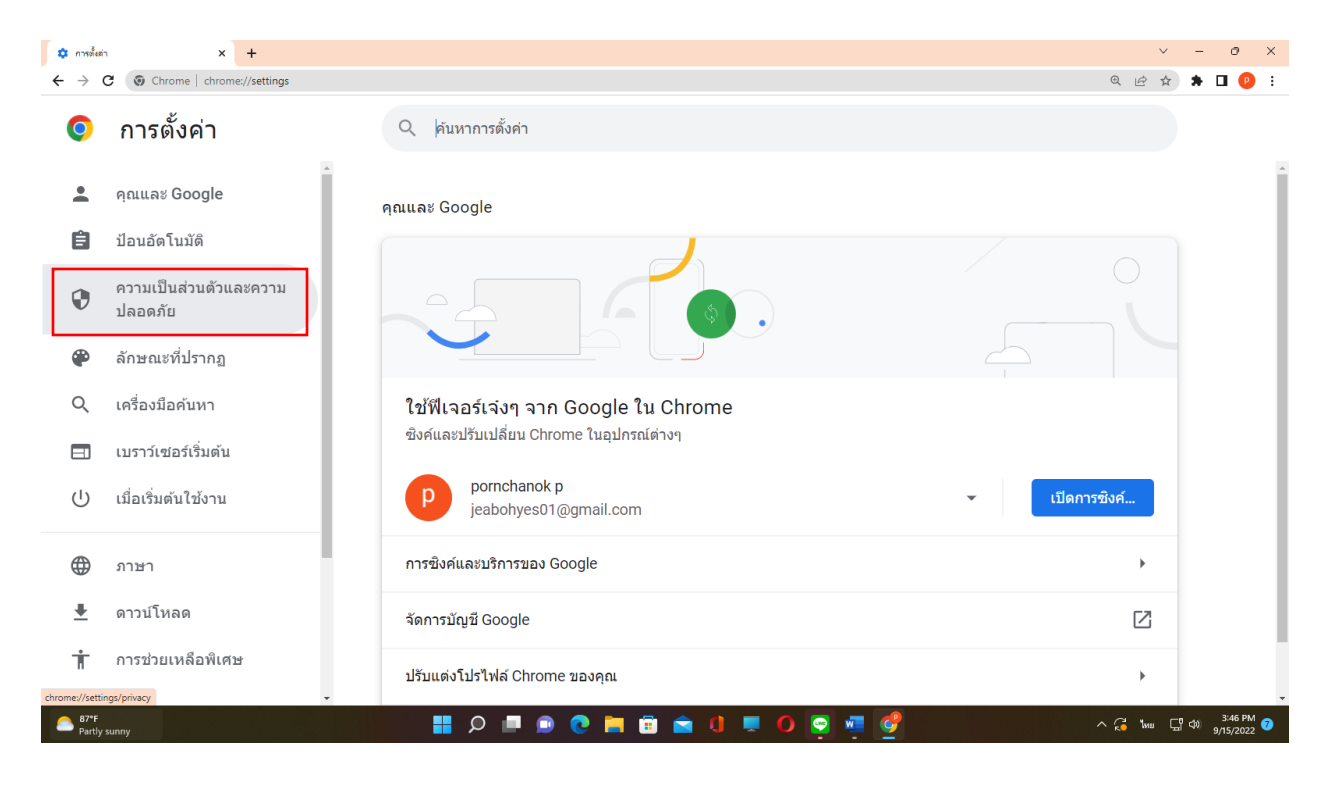

#### 4. เลือกความปลอดภัย

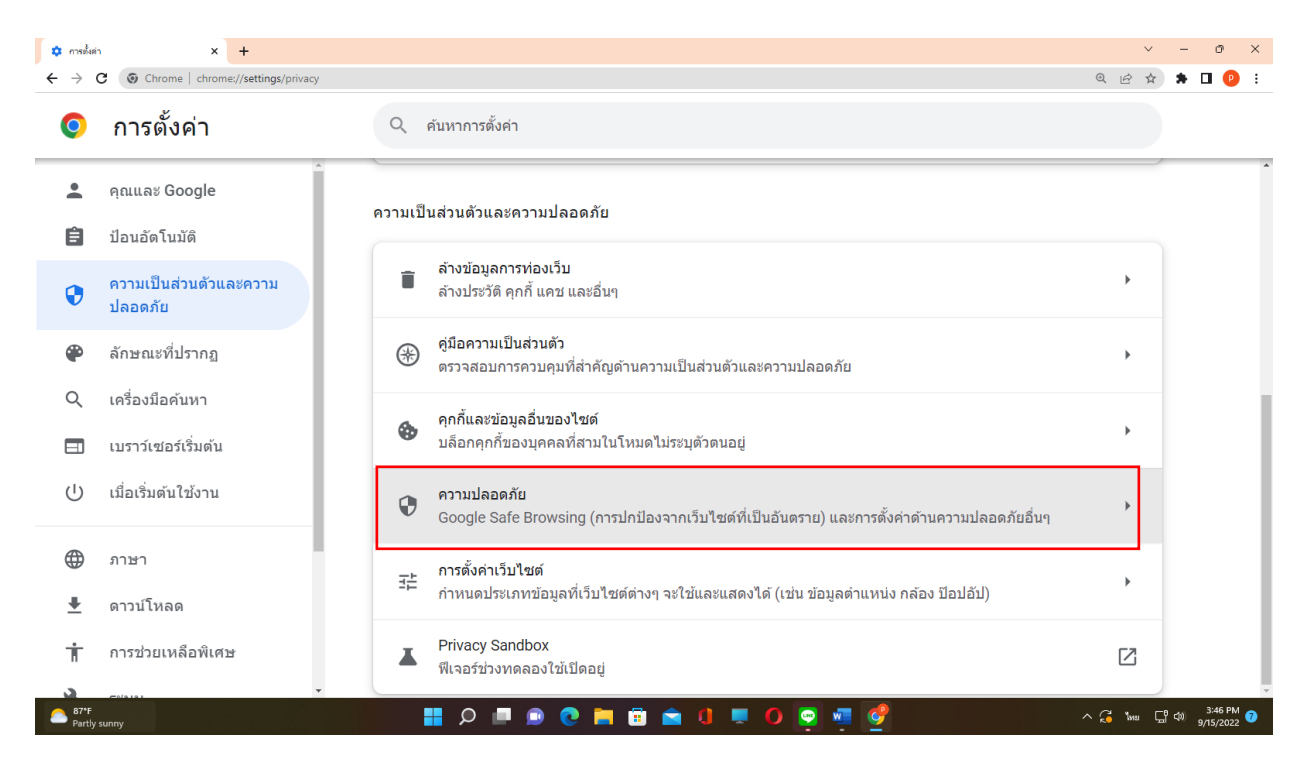

## 5. เลื่อนลงมาแล้วเลือก จัดการใบรับรอง

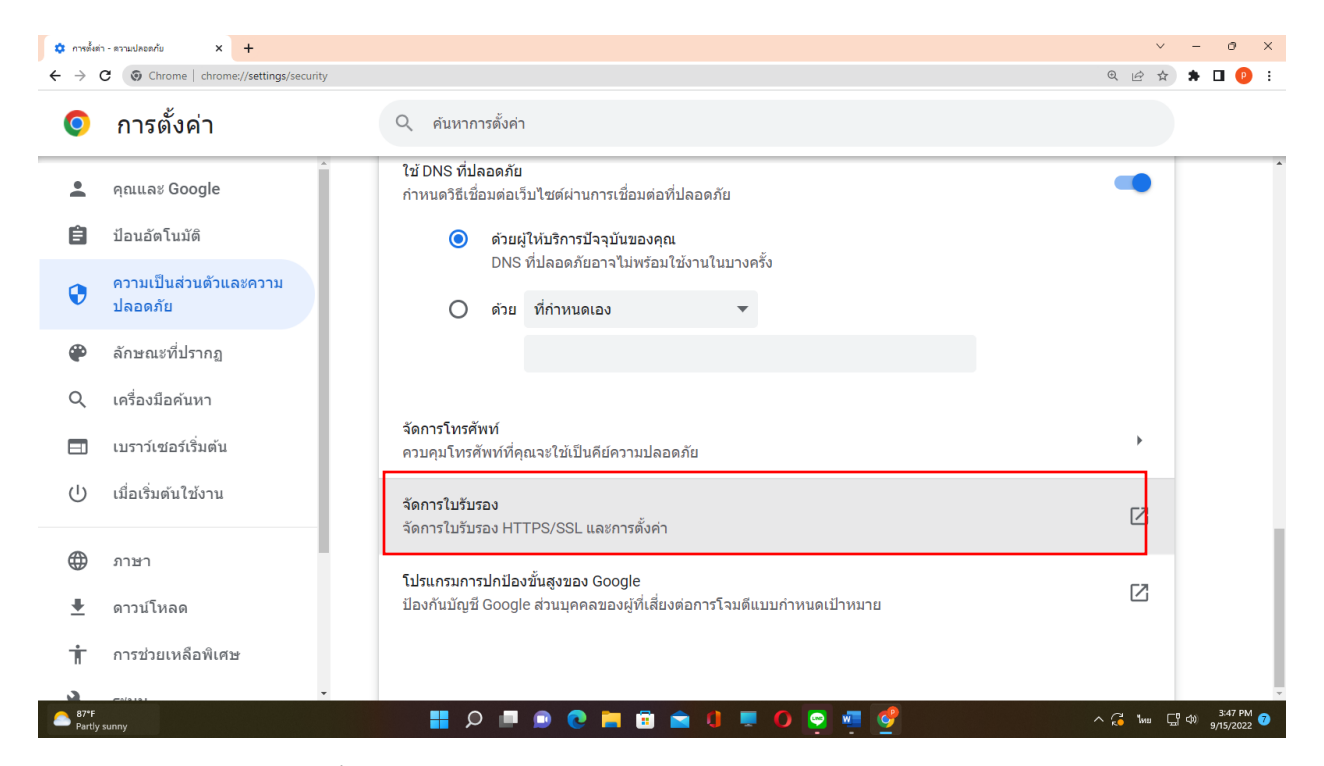

### 6. เลือก ไฟล์ ca ที่หมดอายุ แล้วทำการ remove แล้วกดปิด แล้วทำการทดสอบดูใหม่

| 💠 การตั้งต่า                    | ชั้งต่า - ตาวแปลอดภัย × +                                                                                                    | ×                                     | - 0 ×                                                              |
|---------------------------------|----------------------------------------------------------------------------------------------------|---------------------------------------|--------------------------------------------------------------------|
| $\leftrightarrow \rightarrow 0$ | C O Chrome   chrome://settings/security                                                                                                    | @ 应 ☆                                 | ) 🛪 🖬 😰 E                                                          |
| 0                               | การตั้งค่า Q คันหาการตั้งค่า<br>Centricates X                                                                                                    |                                       |                                                                    |
| ÷                               | Interded purpose: <li></li> <li>คุณและ Goo     <li>Personal Other People Intermediate Certification Authorities Trusted Root Certification ()     <li>าารเชื่อมต่อที่ปลอดภัย </li> </li></li>                                                                                                    | •                                     |                                                                    |
| Ê                               | ไรยนะสักง tose and to Expiration Friendly Name<br>โปลบบอัตโนมัติ โรงสารสารสารสารสารสารสารสารสารสารสารสารสารส                                                                                                    |                                       |                                                                    |
| ۲                               | โอรงสารโอสายนาม หรือฐอกสาม มาระสุบราชสายสายสายสายสายสาย<br>ความเป็นส่วน<br>โรงสายสายสาย<br>โรงสายสายสาย<br>โรงสายสาย<br>โรงสายสาย<br>โรงสายสาย<br>โรงสายสาย<br>โรงสาย<br>โรงสาย |                                       |                                                                    |
| ۲                               | ลักษณะที่ปร-                                                                                                    |                                       |                                                                    |
| Q                               | Import Export Remove Advanced                                                                                                    |                                       |                                                                    |
|                                 | เบราว์เซอร์เรื่ะ คียความปลอดภัย                                                                                                    | >                                     |                                                                    |
| U                               | เมื่อเริ่มต้นใช้                                                                                                    | Z                                     |                                                                    |
| $\oplus$                        | มาษา<br>โปรแกรมการปกป้องขั้นสงของ Google                                                                                                    |                                       |                                                                    |
| <u>+</u>                        | ดาวน์โหลด ป้องกันบัญชี Google ส่วนบุคคลของผู้ที่เสี่ยงต่อการโจมดีแบบกำหน                                                                                                    | มดเป้าหมาย 🖸                          |                                                                    |
| Ť                               | การช่วยเหลือพิเศษ                                                                                                    |                                       |                                                                    |
| 87*F<br>Partly                  | **<br>tty sunny 📲 🔎 💷 🗭 😧 💻 🚺                                                                                                    | • • • • • • • • • • • • • • • • • • • | -<br>-<br>-<br>-<br>-<br>-<br>-<br>-<br>-<br>-<br>-<br>-<br>-<br>- |